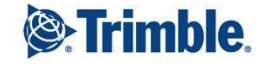

-

+++ +++-+ ++ ++ ++ ++++ + ++ + ++ + + + +++ ++ + + + + + + + + + + ++ +

1

١

1

1

1

1

1

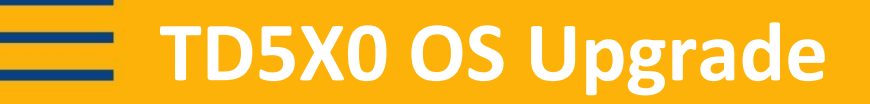

- New Operating Systems (OS) available for the TD520 or TD510?
  - Check the <u>Support Bulletin Trimble Earthworks</u> <u>Firmware Matrix v1.10.0</u> for the latest firmware versions
  - Detailed instructions on updating the OS
    - TD520 OS v4.19.5 Release Notes

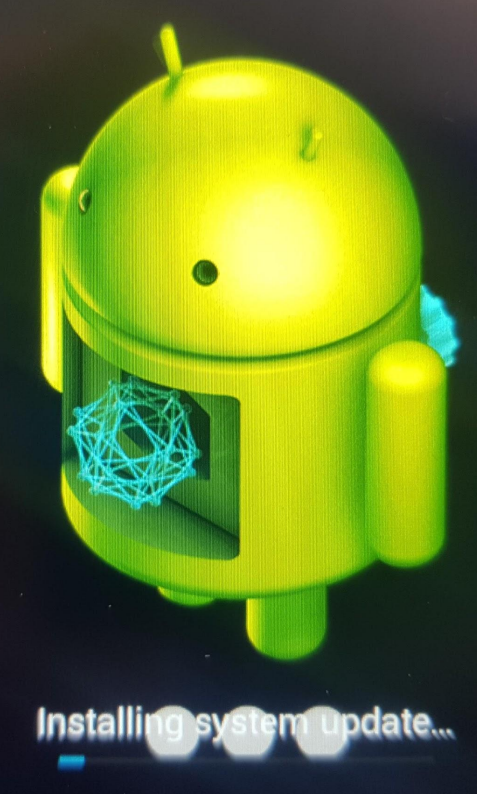

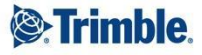

- We strongly recommend that you install the new Operating System
  - Takes about 10 minutes from when you start on the TD520 until finished

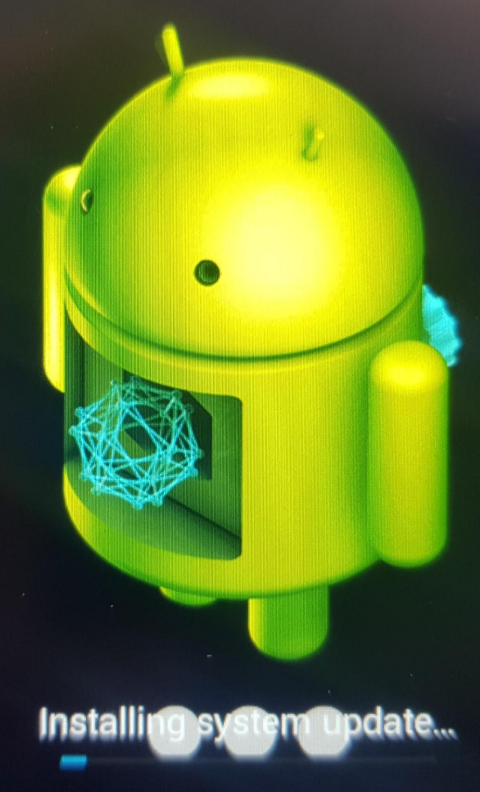

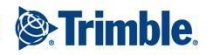

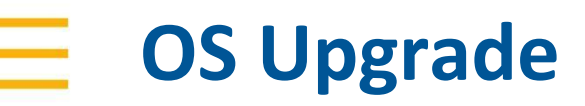

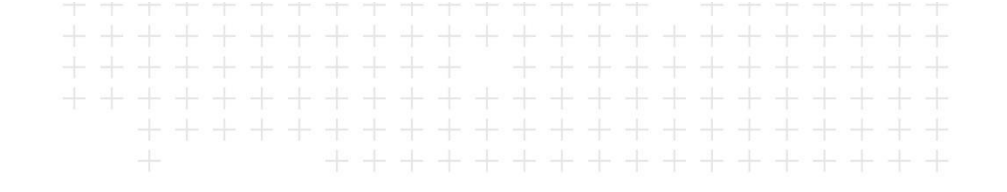

- Same instructions for both the TD520& TD510
  - Using TD520 for this example
- These instructions are straight from the <u>TD520 OS v4.19.5</u>

| <u>Release Notes</u> | Release Notes  | $\begin{array}{c} + + + + + + + + + + + + + + + + + + +$ |
|----------------------|----------------|----------------------------------------------------------|
|                      | - Trimblo® Ear | thworke                                                  |
|                      | TD520 Displa   | y Operating System                                       |

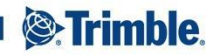

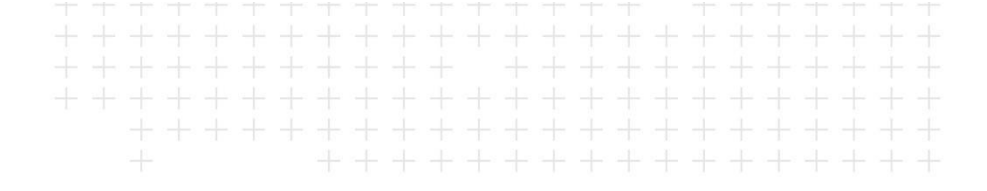

- Before the upgrade, get a USB flash drive
- You will need a FAT32 format USB flash drive with a minimum capacity of 1GB

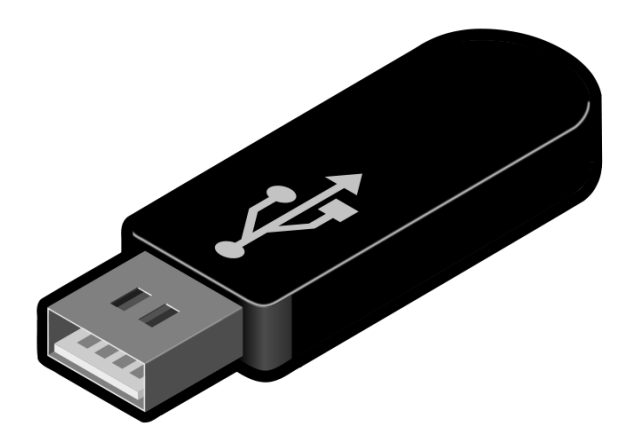

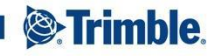

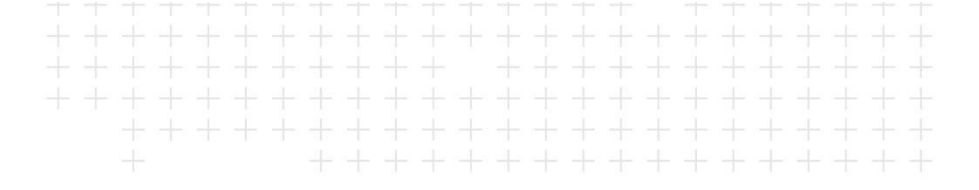

- Download the latest version of the TD520 OS located <u>here</u> on Partners to the root folder of the USB flash drive.
- Note Do not unzip the file

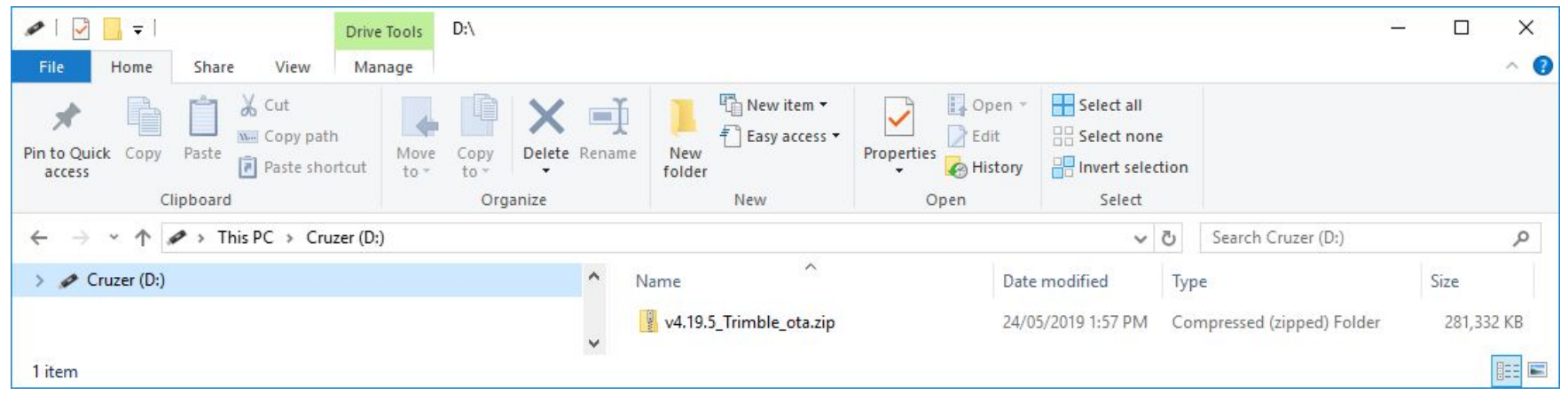

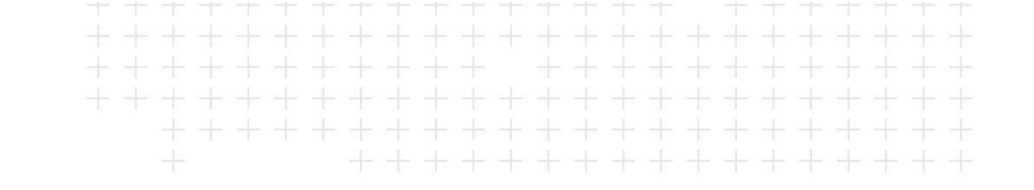

- Upgrade the OS
- Insert the USB flash drive that has the OS file into the USB socket on the front of the TD520

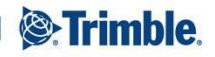

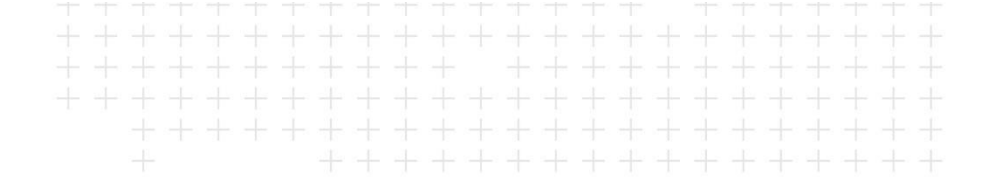

With the box powered on, press the power button for two seconds and then release it

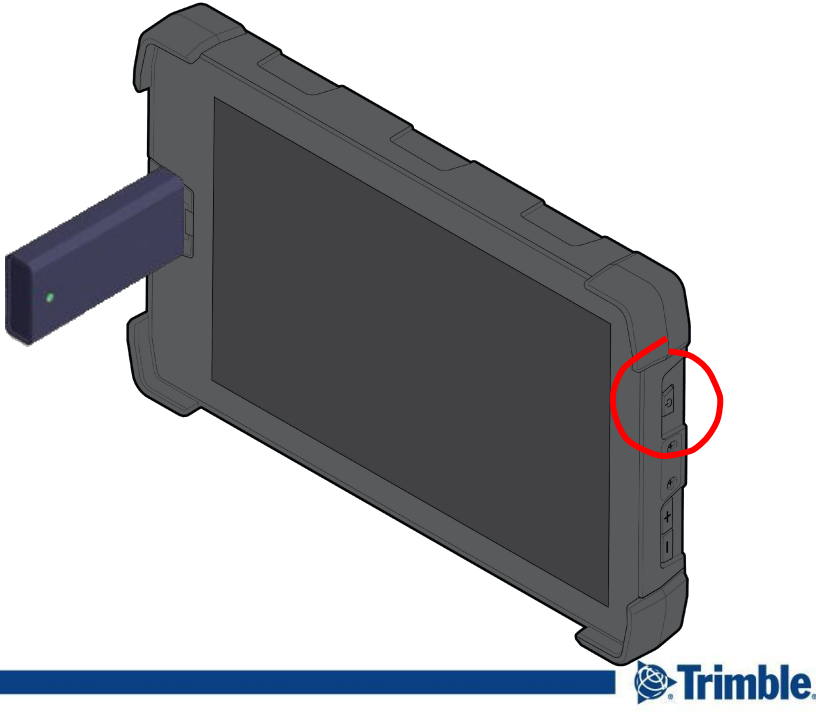

- The following screen appears:
- Tap Upgrade from USB

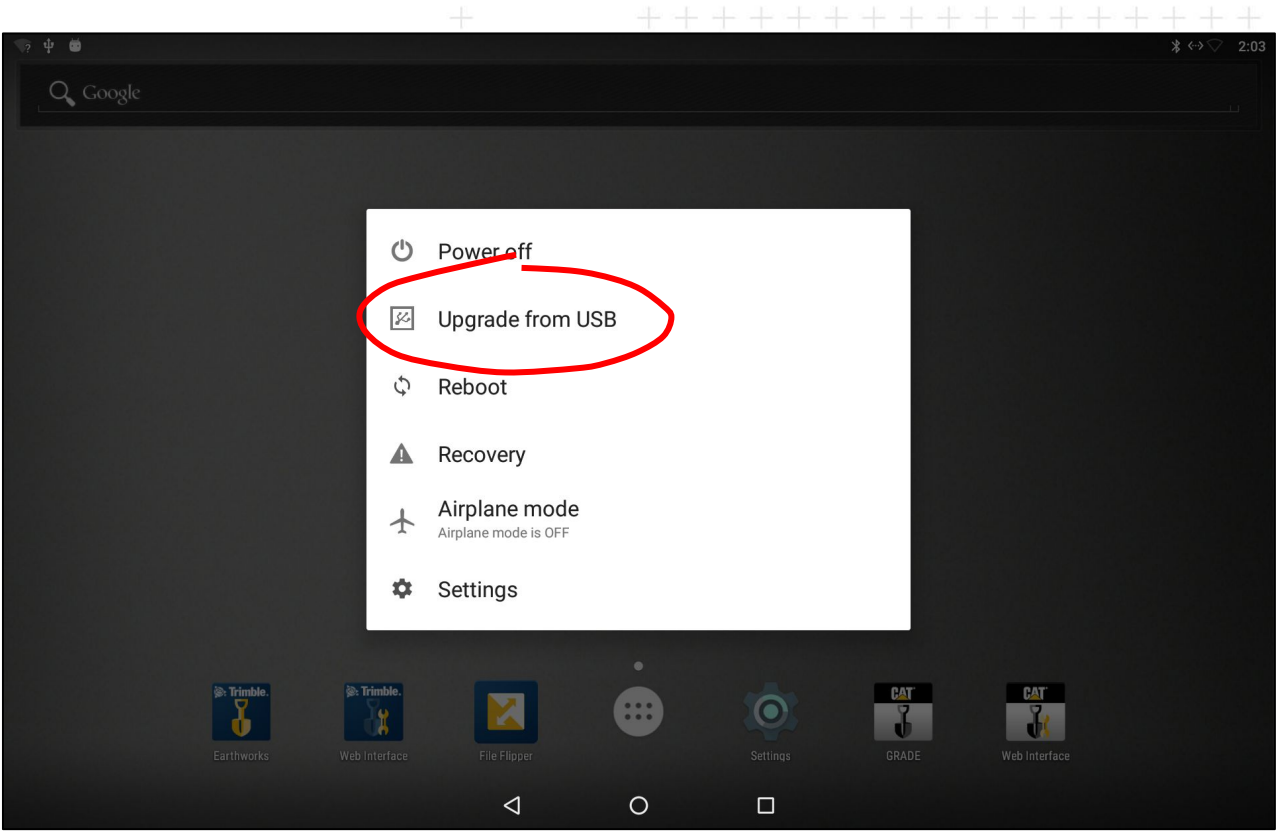

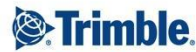

 The following screen appears:

 Tap Select update zip file

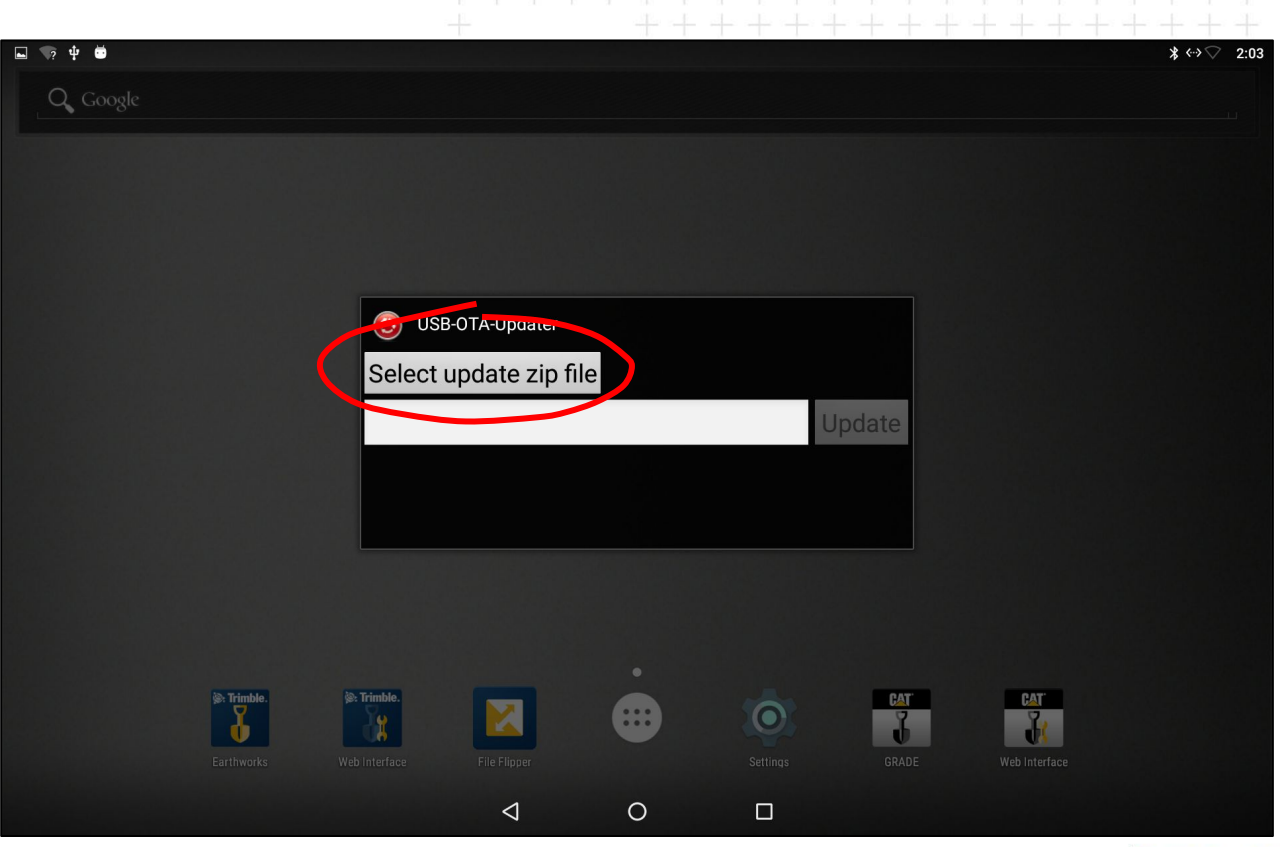

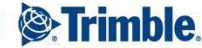

 A screen similar to the following appears:

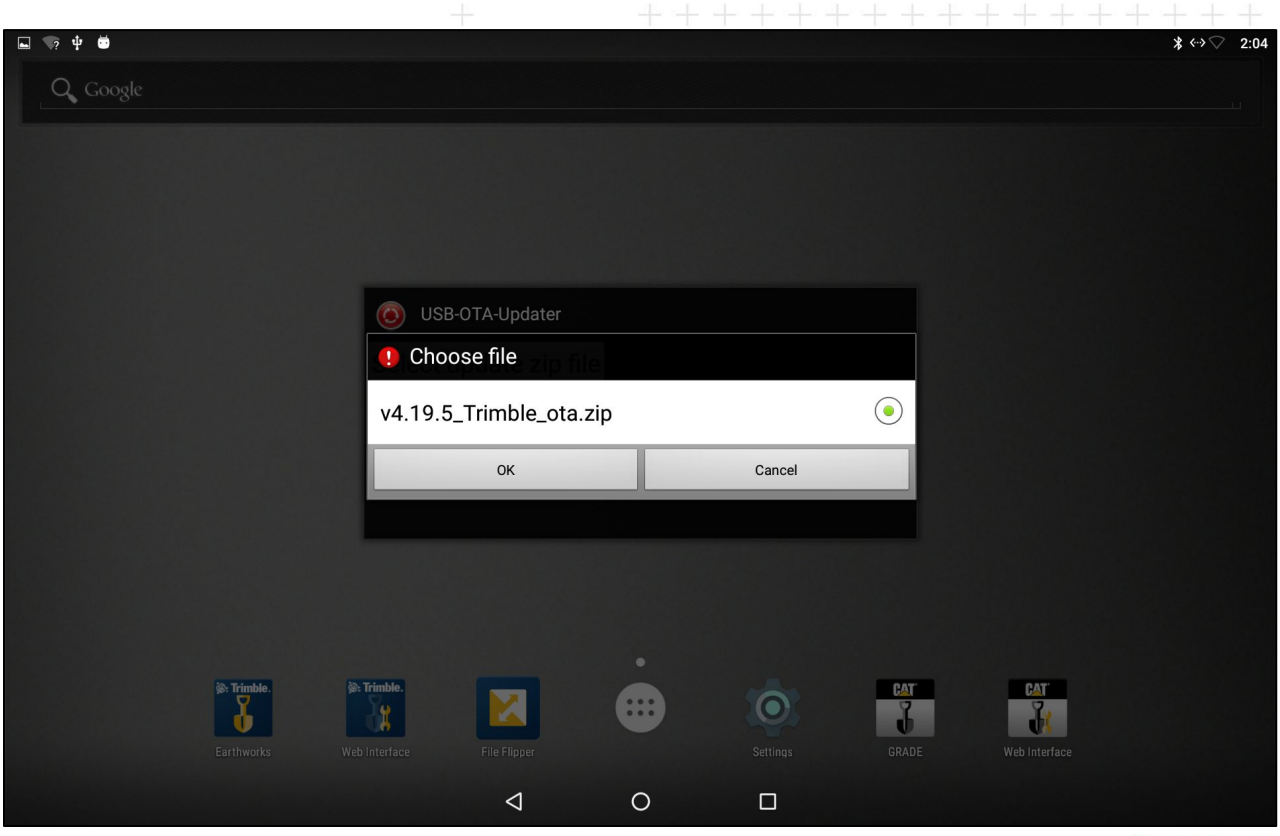

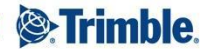

 Note – Even if the file you want appears to be selected, select it again

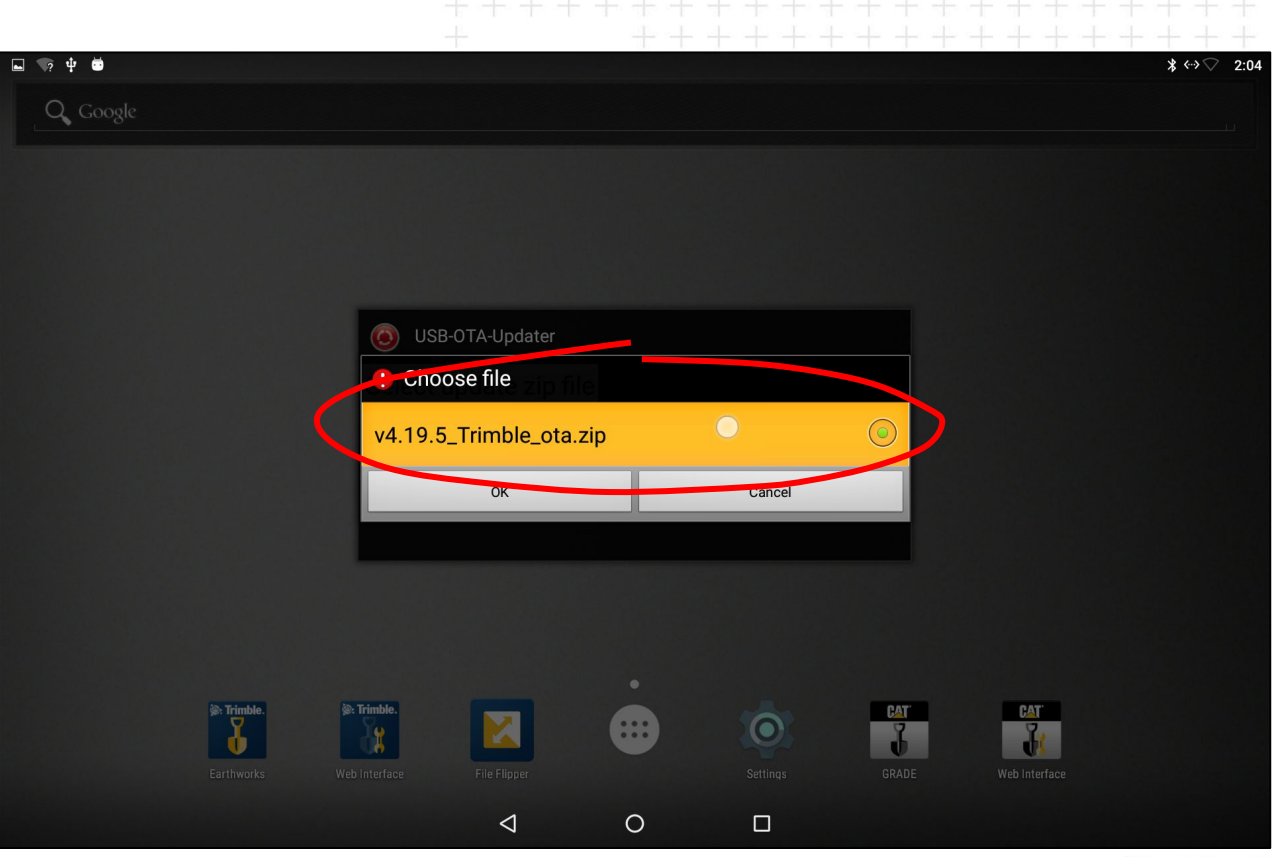

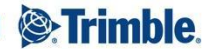

And tap OK

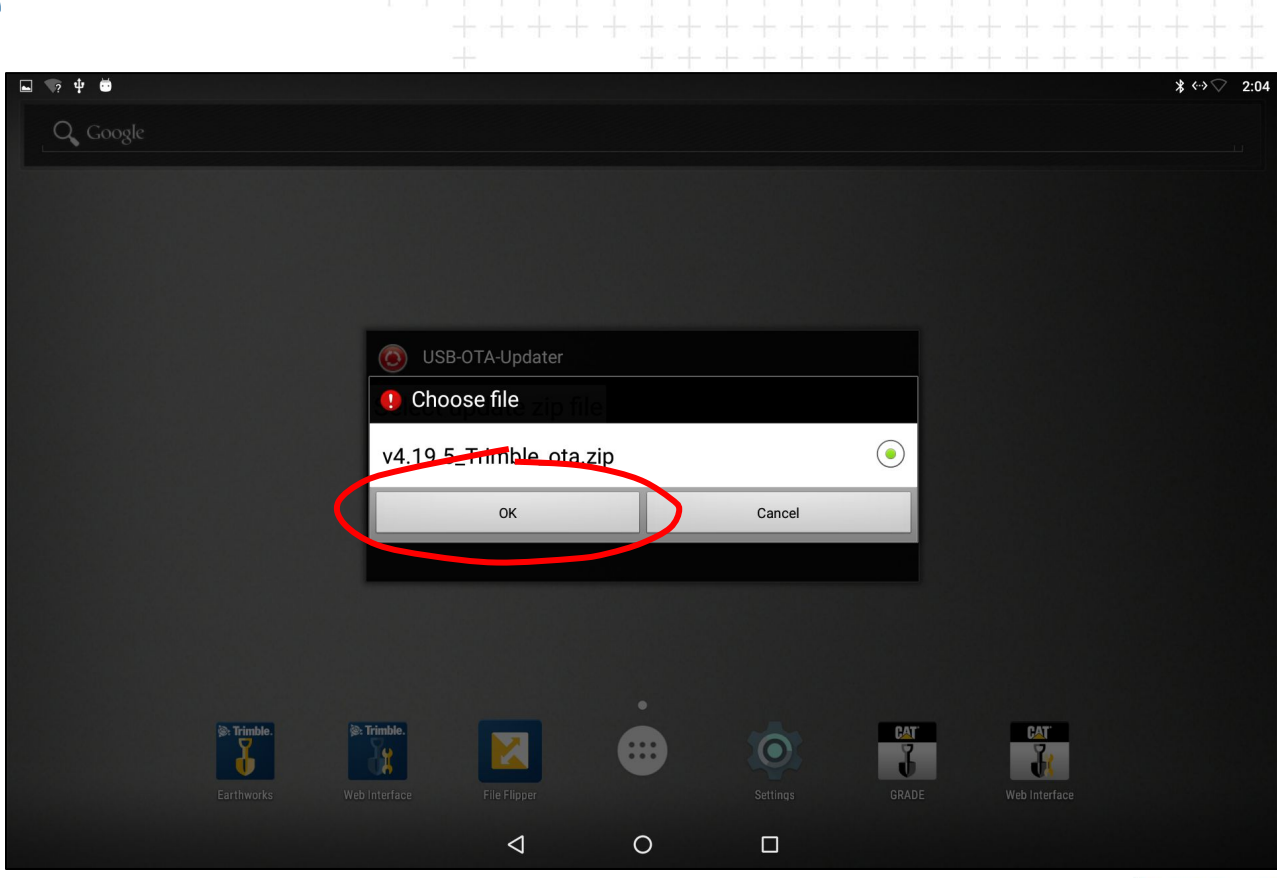

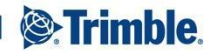

The following screen appears:

Tap Update

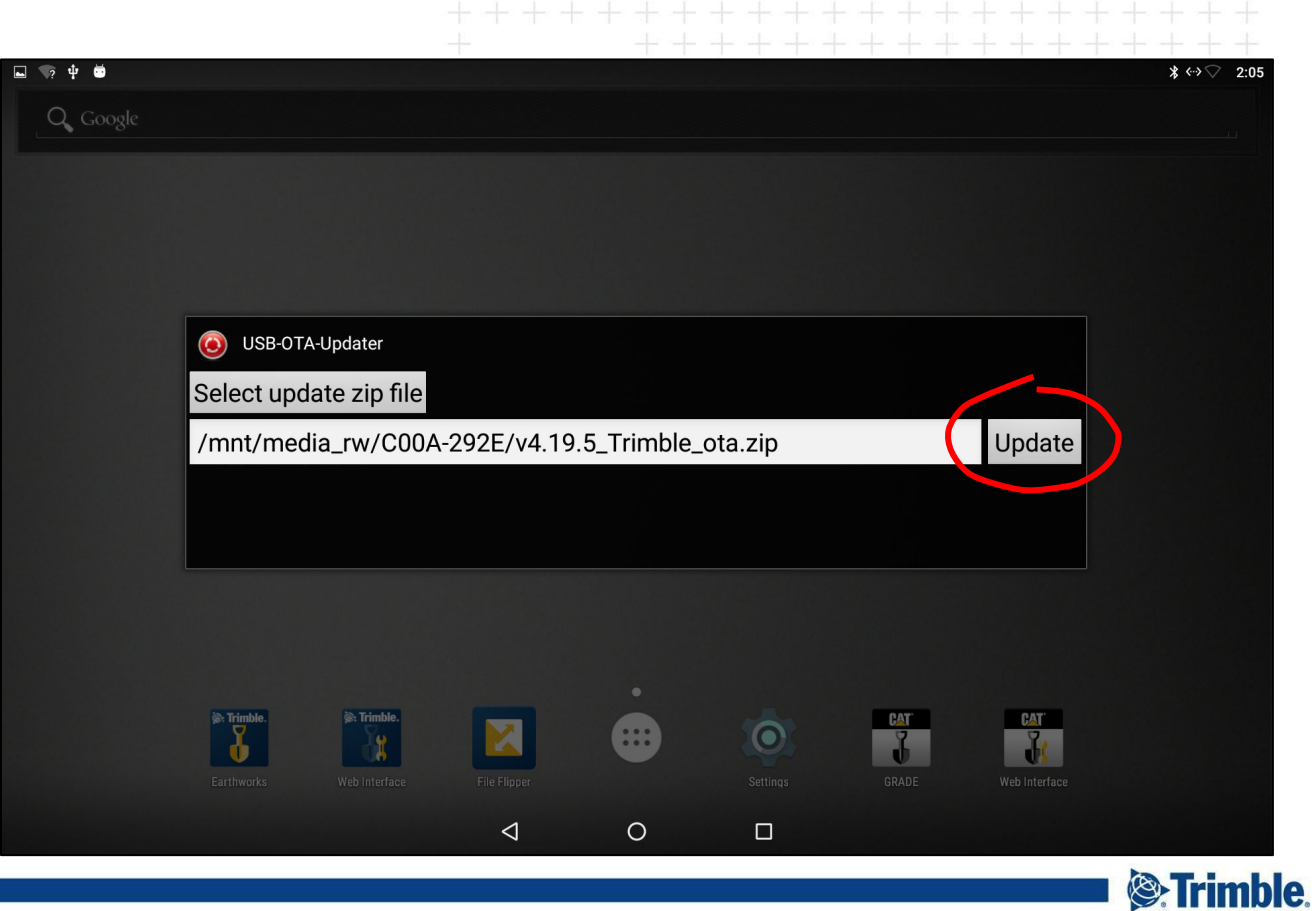

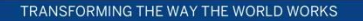

 The following screen appears:

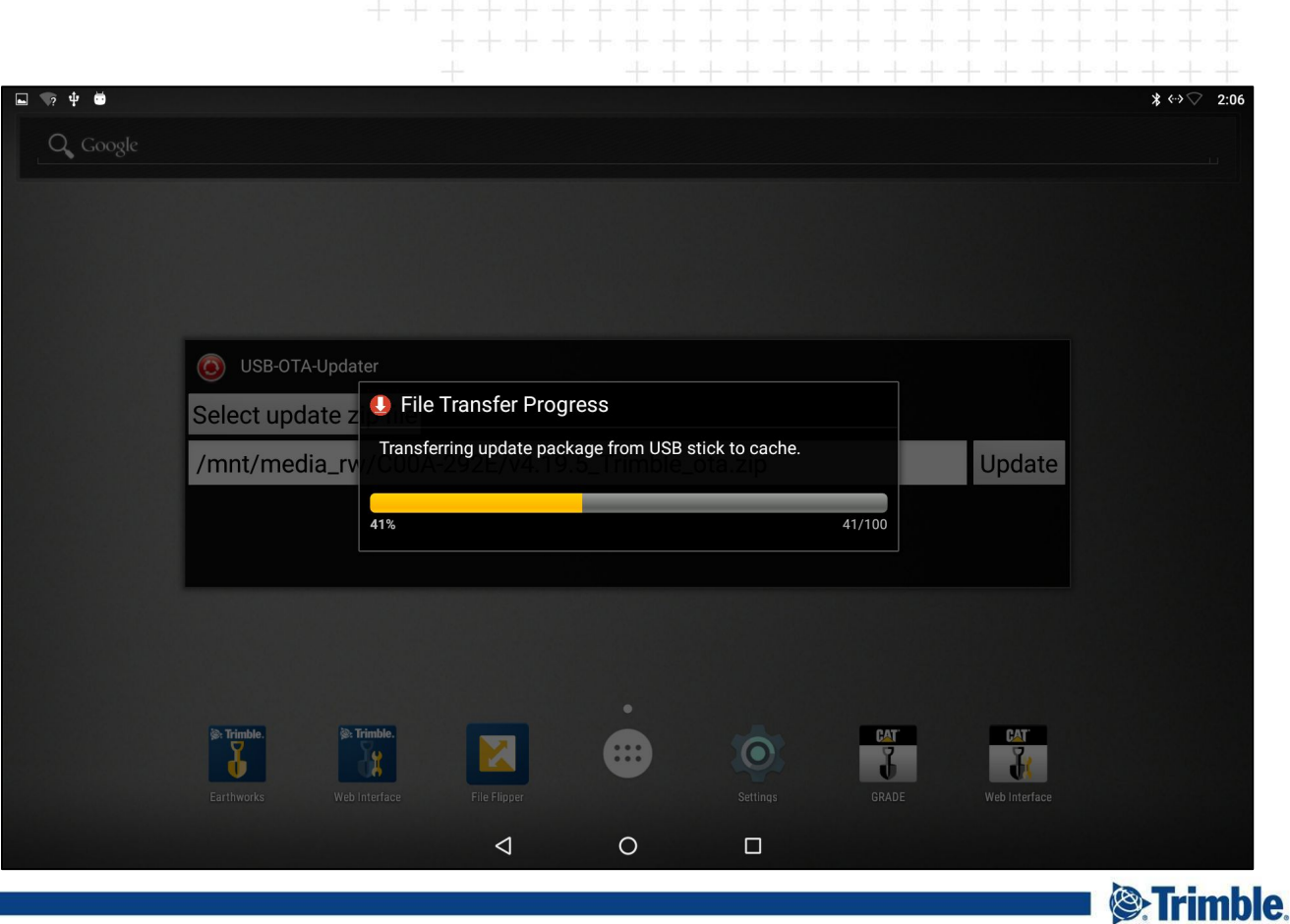

This screen
then appears
automatically

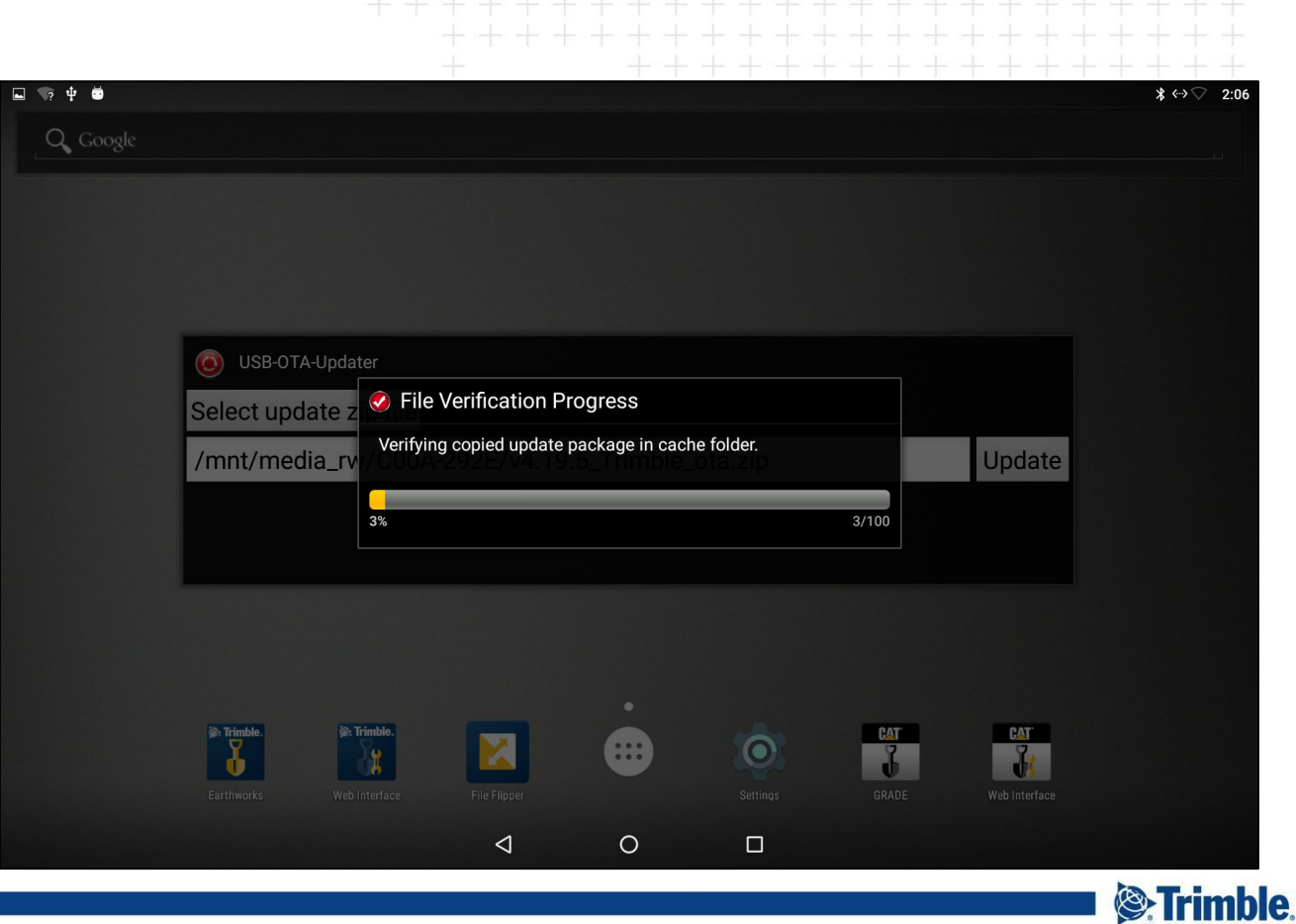

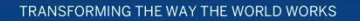

Once the following screen appears, tap OK:

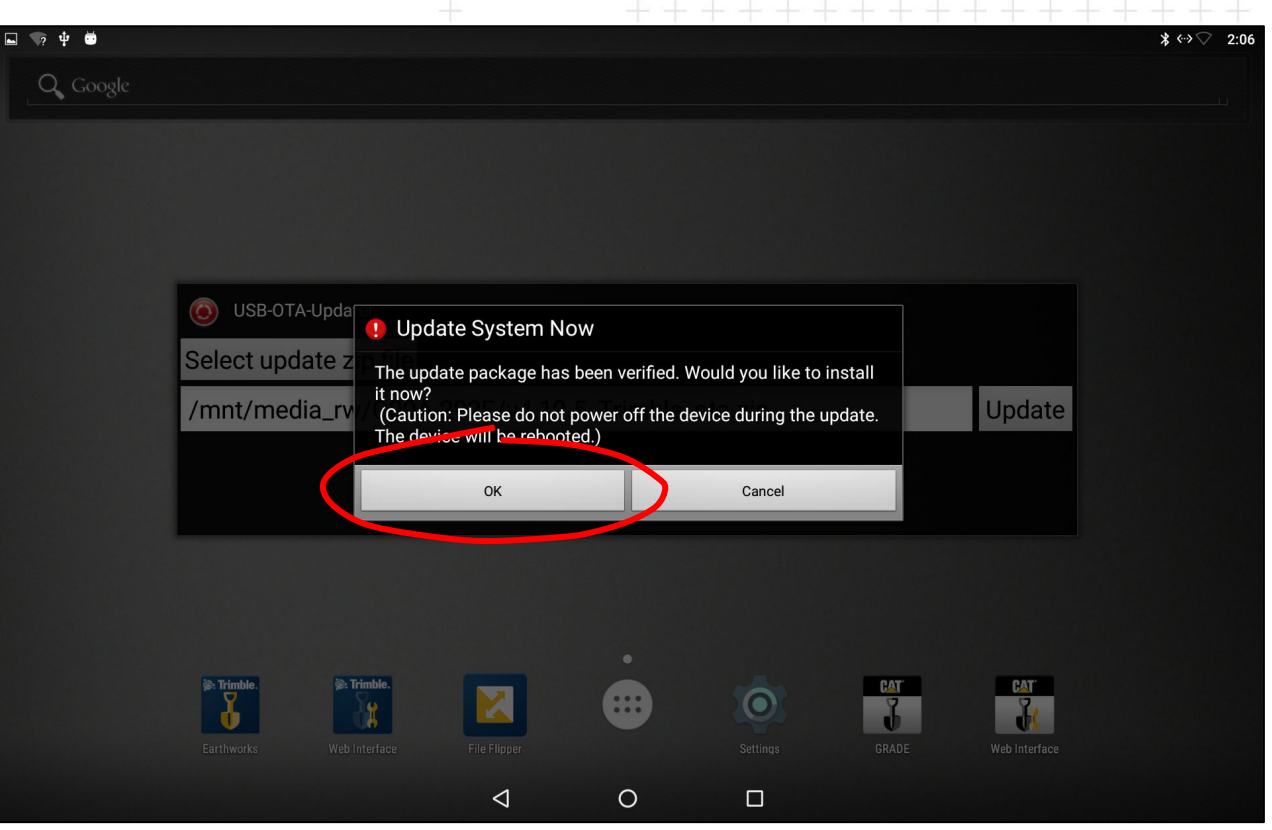

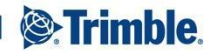

The Android Operating System update begins

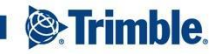

• This guy will show up for a while...

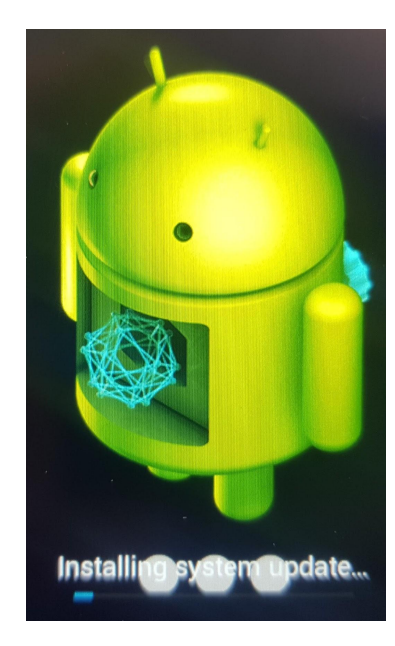

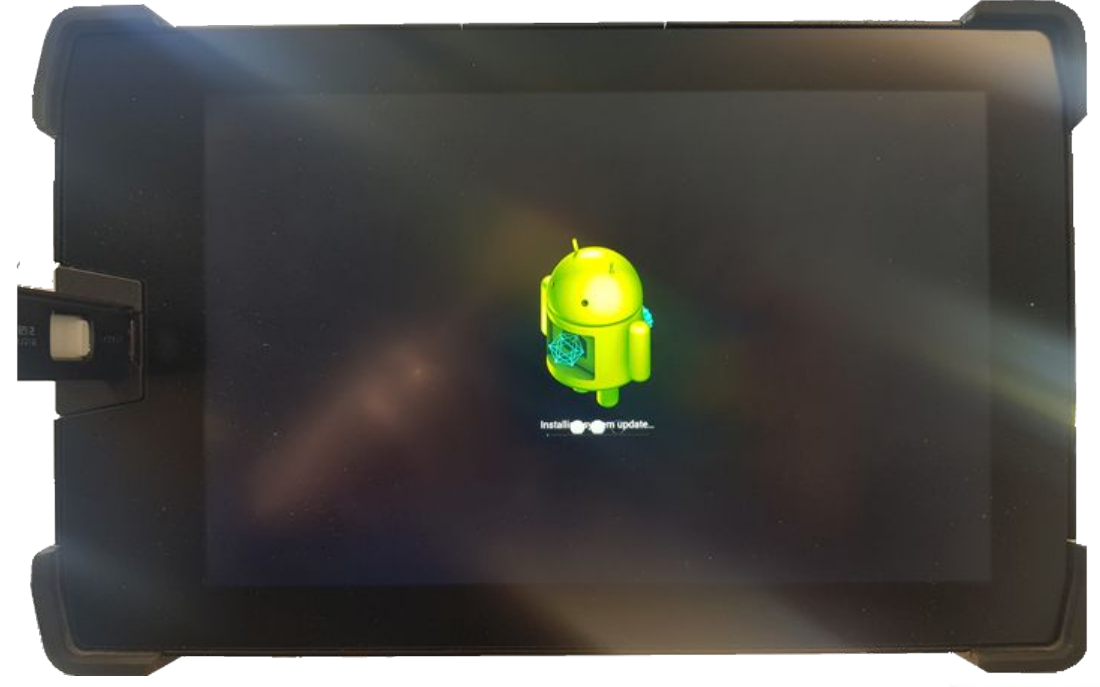

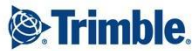

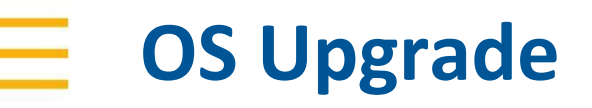

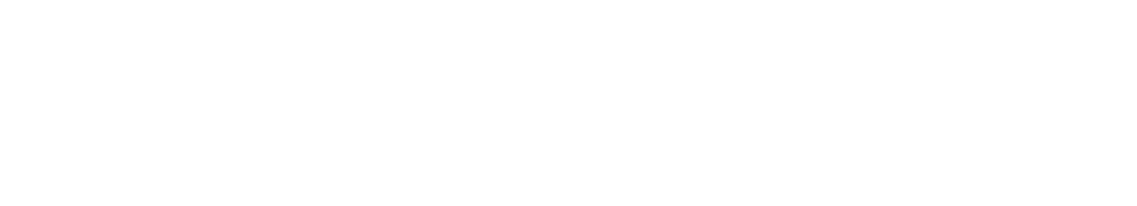

• And then some of this...

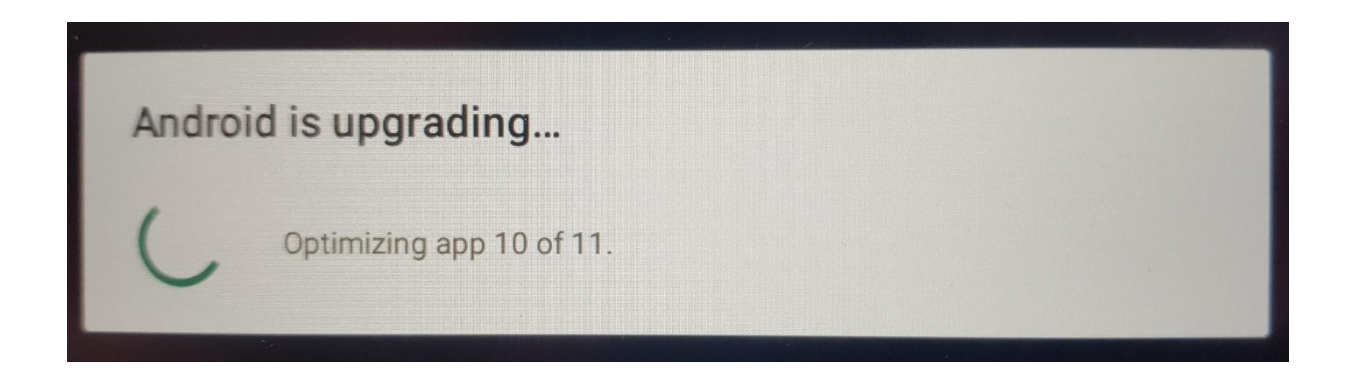

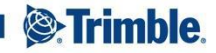

- Validate the upgrade
- On the main screen go to Settings

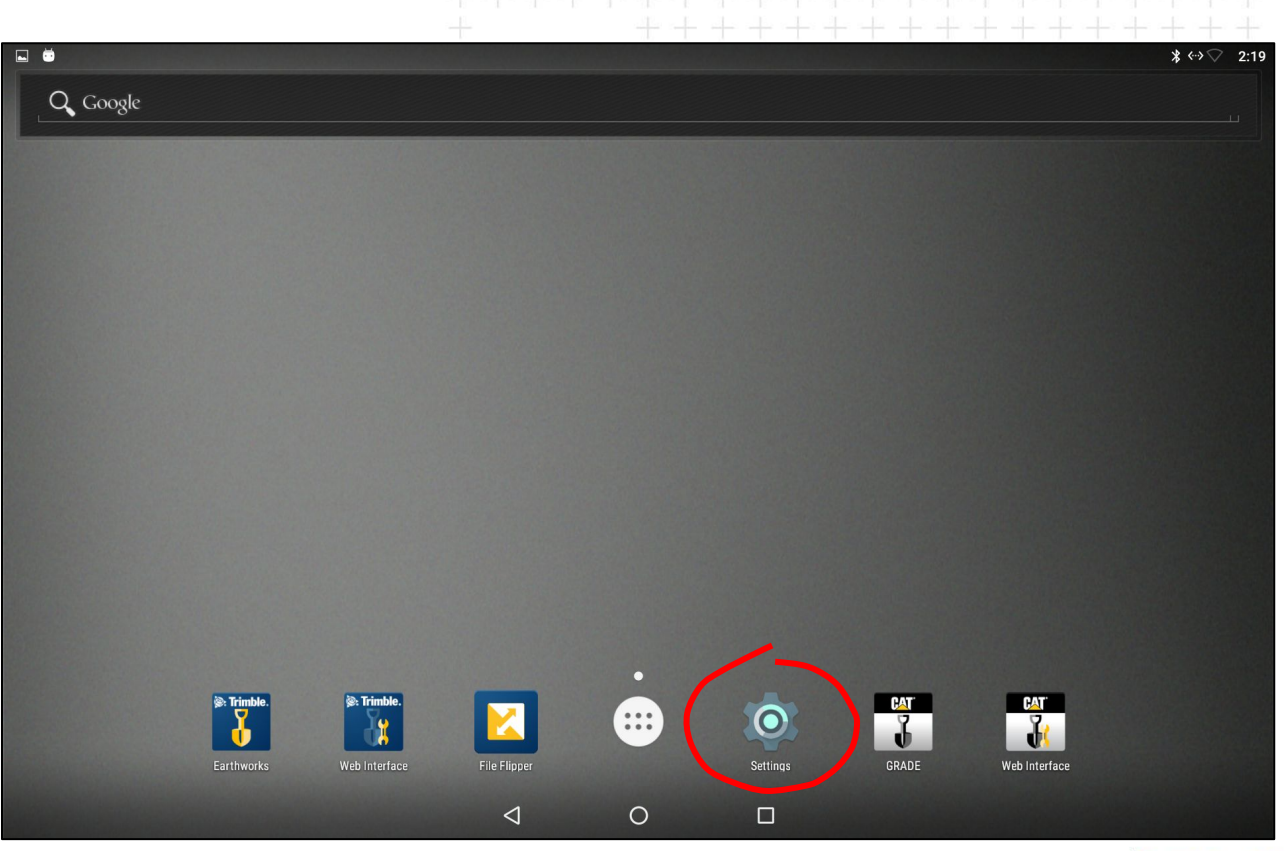

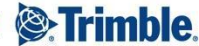

 Select About Tablet

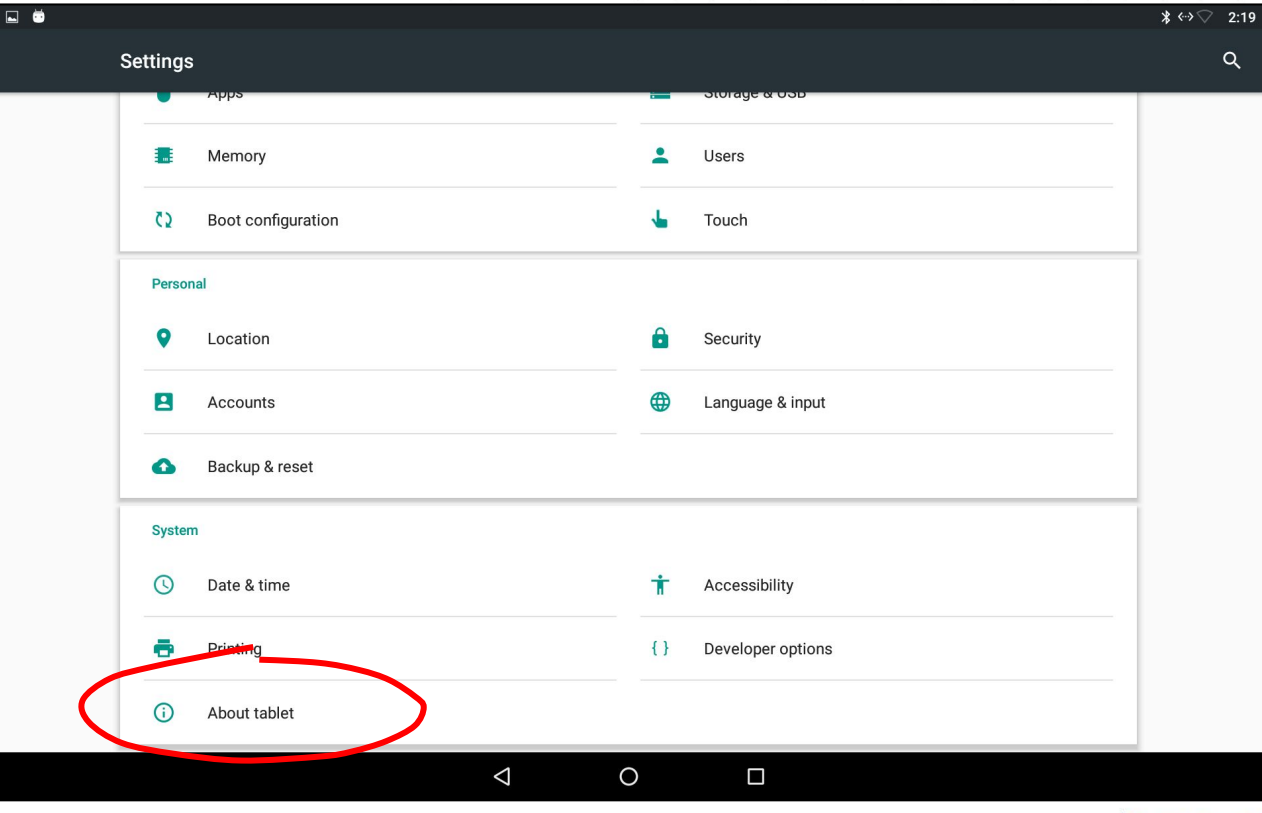

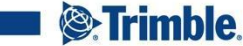

 The Build Number

> Should match the OS version downloaded from Partners

|   |                                                                                     |   |   | +++ | <br> | ++ | <br>+ $+$ |
|---|-------------------------------------------------------------------------------------|---|---|-----|------|----|-----------|
|   |                                                                                     |   |   |     |      |    | ≵ ↔>♡     |
|   | About tablet                                                                        |   |   |     |      |    |           |
|   | Status                                                                              |   |   |     |      |    |           |
|   | Legal information                                                                   |   |   |     |      |    |           |
|   | Regulatory information                                                              |   |   |     |      |    |           |
|   | Model number<br>TD520                                                               |   |   |     |      |    |           |
|   | Android version<br>6.0.1                                                            |   |   |     |      |    |           |
|   | Android security patch level<br>May 1, 2018                                         |   |   |     |      |    |           |
|   | Kernel version<br>4.1.15<br>pega@pega-git-server #1<br>Tue Apr 10 20:09:20 CST 2018 |   |   |     |      |    |           |
| ( | Build number<br>V4.19.5 release-keys                                                |   |   |     |      |    |           |
|   | PCB<br>1583719900109                                                                |   |   |     |      |    |           |
|   |                                                                                     | 1 | 0 | Π   |      |    |           |

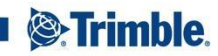